## 物理连接

1. DC12V 供电 DTU 第1 脚为 12V+. 第2 脚为 12V-。

- 2. USB转232串口线的2引出接DTU的第8脚
- 3. USB转232串口线的3引出接DTU的第9脚
- 4. USB转 232 串口线的 5 引出接 DTU 的第 10 脚
- 5. 连接完毕电脑后送电

## 配置阶段

1. 等待 DTU 指示灯 DATA 闪烁后点击左下角 DTU 串口选择对

|               |      | 3                    |
|---------------|------|----------------------|
| 应的 COM 口      |      | ,COM 口选择完毕后点击右下角     |
| 读出。等待读        | 取成功  |                      |
| 配置密码:         | 拍    | 提示:只允许包含字母数字_        |
| DTU串口: COM3 🗸 | 读取成功 | 设置PC串口 恢复出厂 取消 写入 读出 |

2. 读取成功后点击 网络通道参数 如图

| 基参数    | 串口参数  | (网络)          | 通道参数                 | 预置信        | 息 GP  | IO GP            | S 数据   | 話                 |       |                      |  |  |
|--------|-------|---------------|----------------------|------------|-------|------------------|--------|-------------------|-------|----------------------|--|--|
| 通道1    | 通道2   | 通道3           | 通道4                  | 通道5        | 通道6   | 通道7              |        |                   |       |                      |  |  |
| ◎ 启用   | ◎ 不启  | 用             |                      |            |       |                  |        |                   |       |                      |  |  |
| 通道类    | 型:    |               | SOC                  | KET 🤅      | MQT   | т⊚с              | neNET  | ◎ 阿里              |       | 百度云                  |  |  |
| 协议:    |       |               | TCP                  | 办议         | ) UDP | 办议               |        |                   |       |                      |  |  |
| 心跳包    |       |               | ping                 |            | ł     | <del>题,:</del> 月 | 支持数字   | 和字母,              | 建议2到4 | 个字节                  |  |  |
| 心跳间    | 隔时间:  |               | 300                  |            | (     | 单位秒)摄            | 示:两X   | 文数据最 <sup>-</sup> | 长间隔   |                      |  |  |
| socket | 的地址或均 | 或名:           | <mark>1</mark> 39.22 | 4.221.18   | 35    |                  |        |                   |       |                      |  |  |
| socket | 服务器的  | 1日号:          | 5001                 |            | ł     | 是示: 端口           | 号范围:   | 1~6553            | 6     |                      |  |  |
| TCP通道  | 直捆绑的串 | ID:           | <b>0</b> 1           | © 2        |       |                  |        |                   |       |                      |  |  |
| 定时上    | 报的间隔即 | 前:            |                      |            | (     | 单位秒)损            | 示:范围   | : 1~655           | 35    |                      |  |  |
| 定时上    | 报任务采集 | 町间:           |                      |            | (     | 单位秒)摄            | 示: 启用) | 定时上报              | 必填 范围 | : <mark>1~1</mark> 5 |  |  |
| 自动任    | 务间隔时间 | 1             |                      |            | (     | 单位秒)             |        |                   |       |                      |  |  |
| SSL:   |       |               | ◎启用                  | <b>◎</b> 不 | 启用    |                  |        |                   |       |                      |  |  |
|        |       |               |                      |            |       |                  |        |                   |       |                      |  |  |
|        |       |               |                      |            |       |                  |        |                   |       |                      |  |  |
|        |       | 2 <b>4</b> Wa | r# 15                |            |       |                  | _      |                   |       |                      |  |  |

3. 配置更改只需更改对应公司服务器 SOCKE 的地址或域名和端口号, 乾谷公司为例: SOCKE 的地址或域名为 139.224.221.185 SOCKE 服务器的端口号为 5001。通道 2 不用选择不启用, 如果 启用配置参考通道 1.

4. 更改完毕后点击写入,等待弹出会话框设置成功。

5. 设置成功后断电拔出 DTU 可以使用了。